# **Service Information**

Tachographs, Telematics & Services

| То:      | Technical managers / Service technicians | SI-No.:    | 1000009 |
|----------|------------------------------------------|------------|---------|
| Subject: | DTCO 4.1 Retrofit Instructions           | 07.03.2024 | Page: 1 |

The service information note is to explain how to perform a DTCO 4.1 retrofit, with the support of Flexible Universal Programming (FUP).

Since the 21st February 2024, a 'full' smart tachograph 2 or 'transitional' smart tachograph 2 must be fitted into all newly registered in-scope vehicles regardless of journey types ie. National or International.

From the 31st December 2024, any 'in-scope' vehicle that performs International journeys and is currently fitted with an analogue or an Annex 1B ('non-Smart') tachograph system must have the tachograph system replaced with a Smart Tachograph version 2 (G2V2).

There can be technical difficulties when replacing older model tachographs with newer ones. When using a Universal Tachograph as the replacement unit, it is necessary to program the new tachograph to the vehicle. This can be performed using Universal Programming in the Workshop Tab.

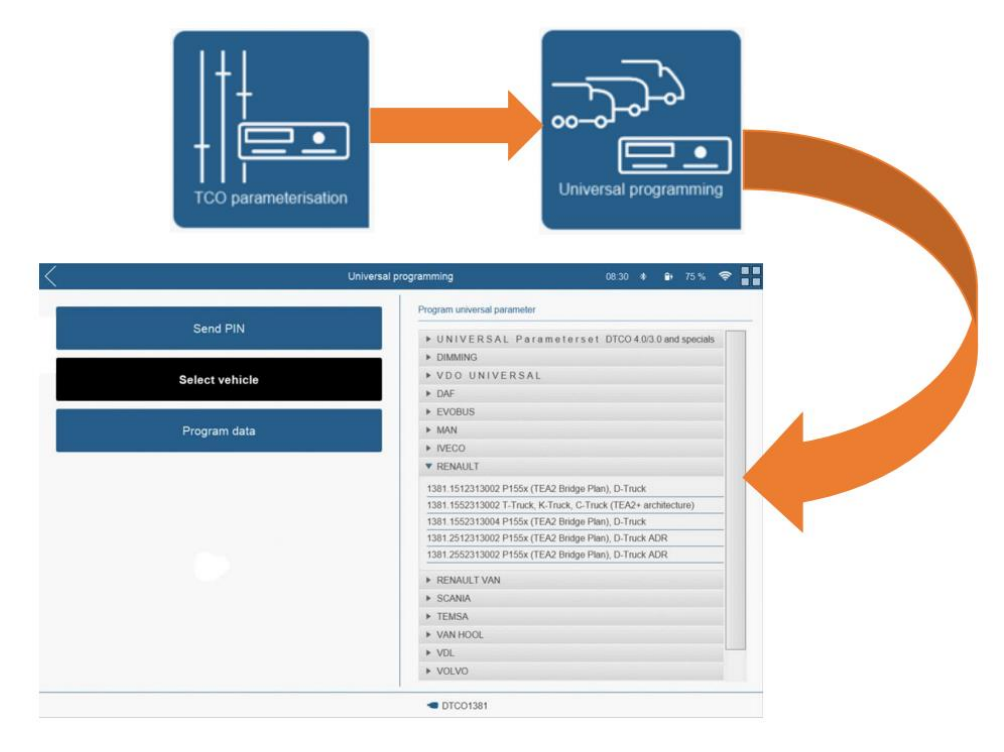

Continental Automotive Trading UK Ltd 36 Gravelly Industrial Park Birmingham B24 8TA

<u>uk@vdo.com</u> Tel: 0121 725 1234

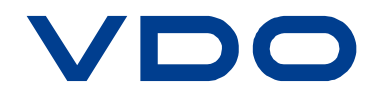

However, due to advances in vehicle technology, the current parameter sets may not be compatible with older vehicles. To assist in overcoming compatibility issues that may occur with these retrofits, Continental/VDO have developed Flexible Universal Programming (FUP) in the Workshop Tab.

This requires the WTab to have minimum of v4.10 software and the License Feature Package 4.10 (item number: 2910003247100). This update is essential for retrofitting the tachographs DTCO 2.0-4.0 with DTCO 4.1.

## Flexible Universal Programming (FUP)

Flexible Universal Programming currently allows all vehicles with a DTCO 2.0 to 4.0 to be retrofitted to DTCO 4.1. It transfers and converts relevant parameters from the old tachograph to the new DTCO 4.1, so no additional adjustments are necessary. The function is accessed via Parameterisation and Exchange Device.

### Using Exchange Device:

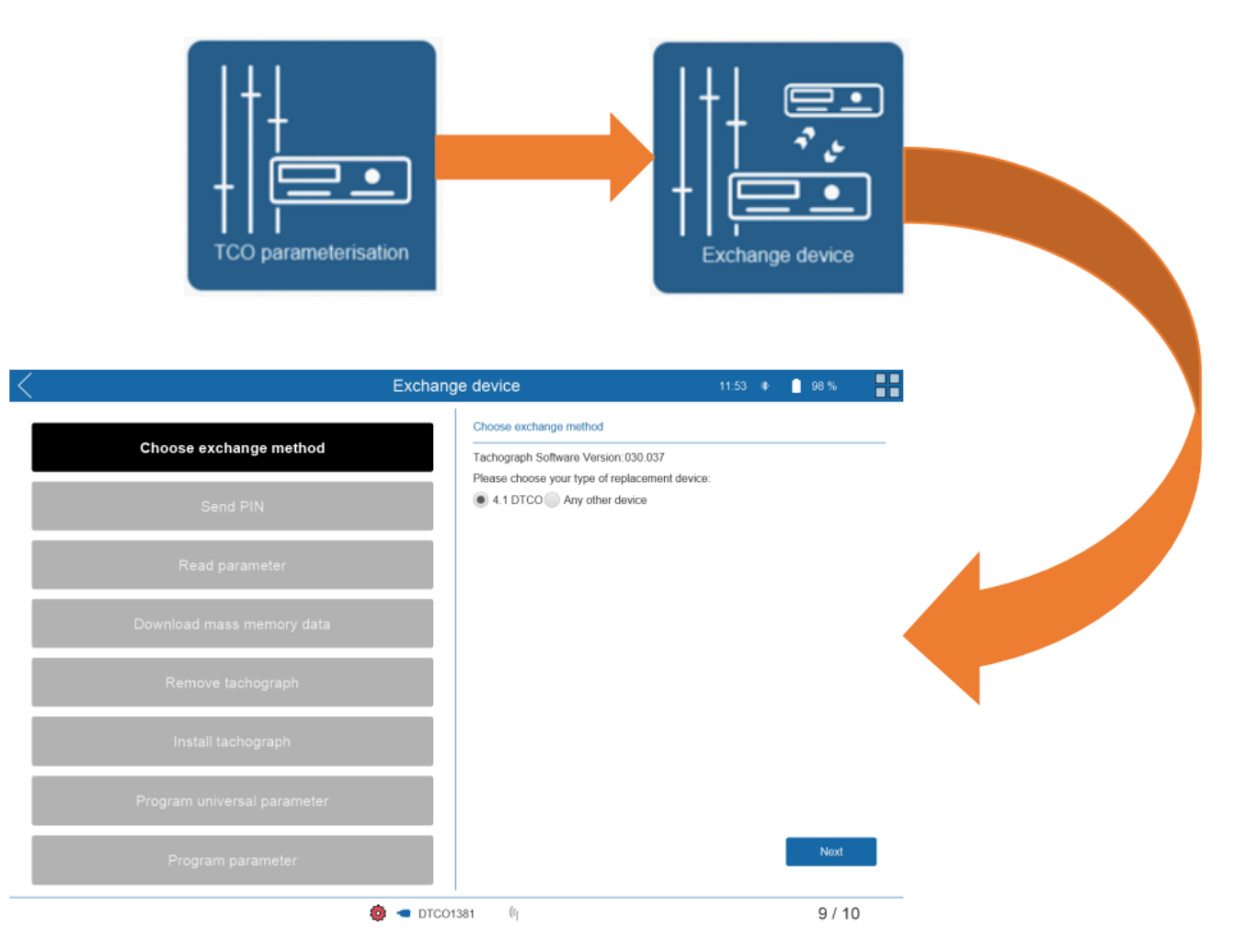

Continental Automotive Trading UK Ltd 36 Gravelly Industrial Park Birmingham B24 8TA

<u>uk@vdo.com</u> Tel: 0121 725 1234

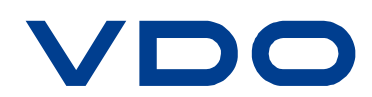

1. Select retrofit (e.g. DTCO X.X to DTCO 4.1) or standard replacement (e.g. DTCO 3.0 to 3.0). The screen below shows a retrofit to DTCO 4.1 selected.

| $\langle$ | E                           | Exchang | e device                                                       | 11:53 | * | 98 % |   |
|-----------|-----------------------------|---------|----------------------------------------------------------------|-------|---|------|---|
|           | Choose exchange method      |         | Choose exchange method<br>Tachograph Software Version: 030.037 |       |   |      |   |
|           | Send PIN                    |         | 4.1 DTCC     Any other device                                  |       |   |      |   |
|           | Read parameter              |         |                                                                |       |   |      |   |
|           | Download mass memory data   |         |                                                                |       |   |      |   |
|           | Remove tachograph           |         |                                                                |       |   |      |   |
|           | Install tachograph          |         |                                                                |       |   |      |   |
|           | Program universal parameter |         |                                                                |       |   |      |   |
|           | Program parameter           |         |                                                                |       |   | Next |   |
|           | 💩 <                         | DTCO1   | 381 (4                                                         |       |   | 9/10 | D |

2. Send Workshop Card PIN to DTCO (if you haven't already done so) and read parameters of the old DTCO to the Workshop Tab. To do this, select the "Continue with new data" button.

| Exch                                                                             | ange device                                                               | 11:55 🚸 🧧 98 % 🔳                                   |
|----------------------------------------------------------------------------------|---------------------------------------------------------------------------|----------------------------------------------------|
| Choose exchange method                                                           | Read parameter                                                            |                                                    |
| Send PIN                                                                         | Current Tachograph Version: 030.037<br>Target Tachograph Version: 041.026 |                                                    |
| Read parameter                                                                   |                                                                           |                                                    |
| Download mass memory data                                                        |                                                                           |                                                    |
| Remove tachograph                                                                |                                                                           |                                                    |
| Program parameter                                                                |                                                                           |                                                    |
|                                                                                  | Description: ParameterSet_3.0/a4.1                                        | Continue with previous data Continue with new data |
| 💩 🛥 💿                                                                            | TCO1381 (%)                                                               | 9 / 10                                             |
| tinental Automotive Trading UK Ltd<br>Sravelly Industrial Park<br>iingham<br>8TA |                                                                           |                                                    |

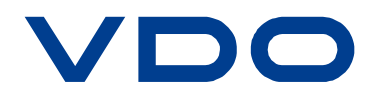

VDO – A Trademark of the Continental Corporation

<u>uk@vdo.com</u> Tel: 0121 725 1234 3. Before removing the old DTCO, back up (download) the data from the old tachograph via Mass Memory download. This is a legal requirement under DVSA rules.

| < | Exch                      | ange device 11:56                                                                                                    | • 1 | 98 %      |        |
|---|---------------------------|----------------------------------------------------------------------------------------------------|-----|-----------|--------|
|   | Choose exchange method    | Mass memory download<br>Use existing download for checking<br>3a Parlorm new mass memory download                                                                                                    |     |           |        |
|   | Send PIN                  |                                                                                                    |     |           |        |
|   | Read parameter            | Click next to start download.                                                                                                    | 3b  |           |        |
|   | Download mass memory data | Constant data                                                                                                    | Sel | ect do    | wnload |
|   | Remove tachograph         | Controlling Controlling Contr |     | optio     | ons    |
|   | Program parameter         | Detailed Speed                                                                                                    |     |           |        |
|   |                           | DL Certificate NON-DL Certificat                                                                                                    | 3   | C<br>Next |        |
|   | ra 🛥 🐽                    | rco1381 0j                                                                                                    |     | 9/10      | )      |

4. Install the new DTCO 4.1 into the vehicle and transfer the parameters from the Workshop Tab to the new tachograph.

| <                         | Exchange device   | 11:57 🔹 📋 98 % 📲 |
|---------------------------|-------------------|------------------|
| Choose exchange method    | Program parameter |                  |
| Send PIN                  |                   |                  |
| Read parameter            |                   |                  |
| Download mass memory data |                   |                  |
| Remove tachograph         |                   |                  |
| Program parameter         |                   |                  |
|                           |                   | Write            |
|                           | 🏟 🛥 DTCO1381 🛛 0j | 9 / 10           |

5. The replacement of the DTCO is then completed.

Continental Automotive Trading UK Ltd 36 Gravelly Industrial Park Birmingham B24 8TA

<u>uk@vdo.com</u> Tel: 0121 725 1234

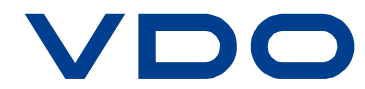

In future, this process may be integrated into the Calibration Wizard.

For retrofitting DTCO 4.1 in older vehicles (fitted with DTCO 1.4 or earlier, or analogue systems) or when the tachograph parameters cannot be read via Exchange Device, please contact Continental/VDO Support:

- Tel: 0121 725 1313
- Email: tacho-support@continental-corporation.com

#### **Additional Considerations**

In addition to changing the DTCO a new sensor must be installed and a DSRC module/antenna must be fitted.

#### <u>Sensor</u>

A KITAS 4 (2185) or equivalent sensor must be used with a Smart tachograph.

#### **DSRC Installation Wizard**

If an Analogue or Annex 1b tachograph is retrofitted with a new DTCO 4.1, a DSRC antenna or module must also be mounted. The DSRC Installation Assistant within the Workshop Tab guides the user through the entire process.

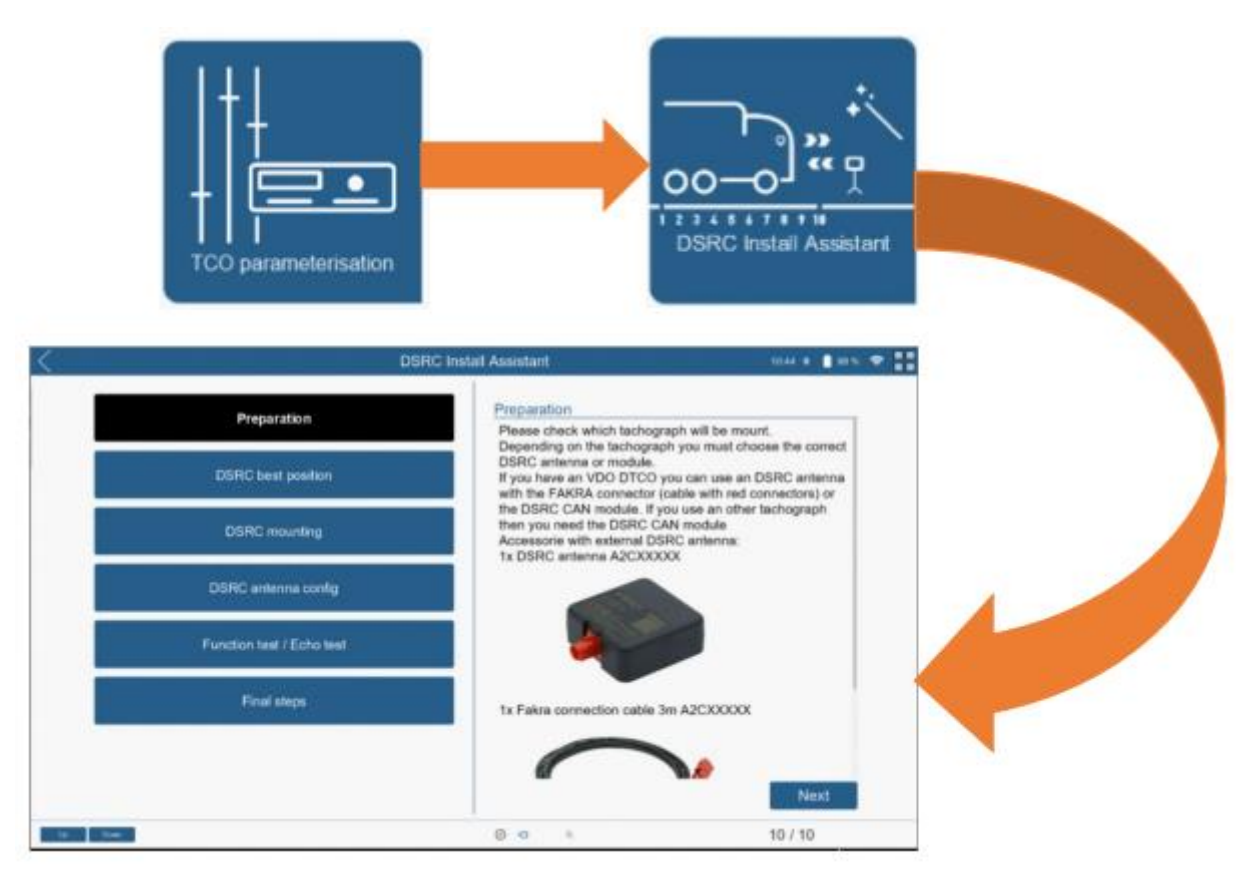

Continental Automotive Trading UK Ltd 36 Gravelly Industrial Park Birmingham B24 8TA

<u>uk@vdo.com</u> Tel: 0121 725 1234

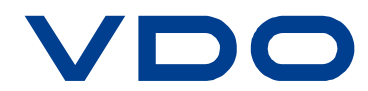

Follow the DSRC Install Assistant through 'step-by-step' by selecting each of the functions in turn or by using the Next button on each screen. At the end of the process, a functional test is carried out to verify the correct installation of the DSRC module or antenna. A detailed report is generated, which serves as documentation of the retrofit.

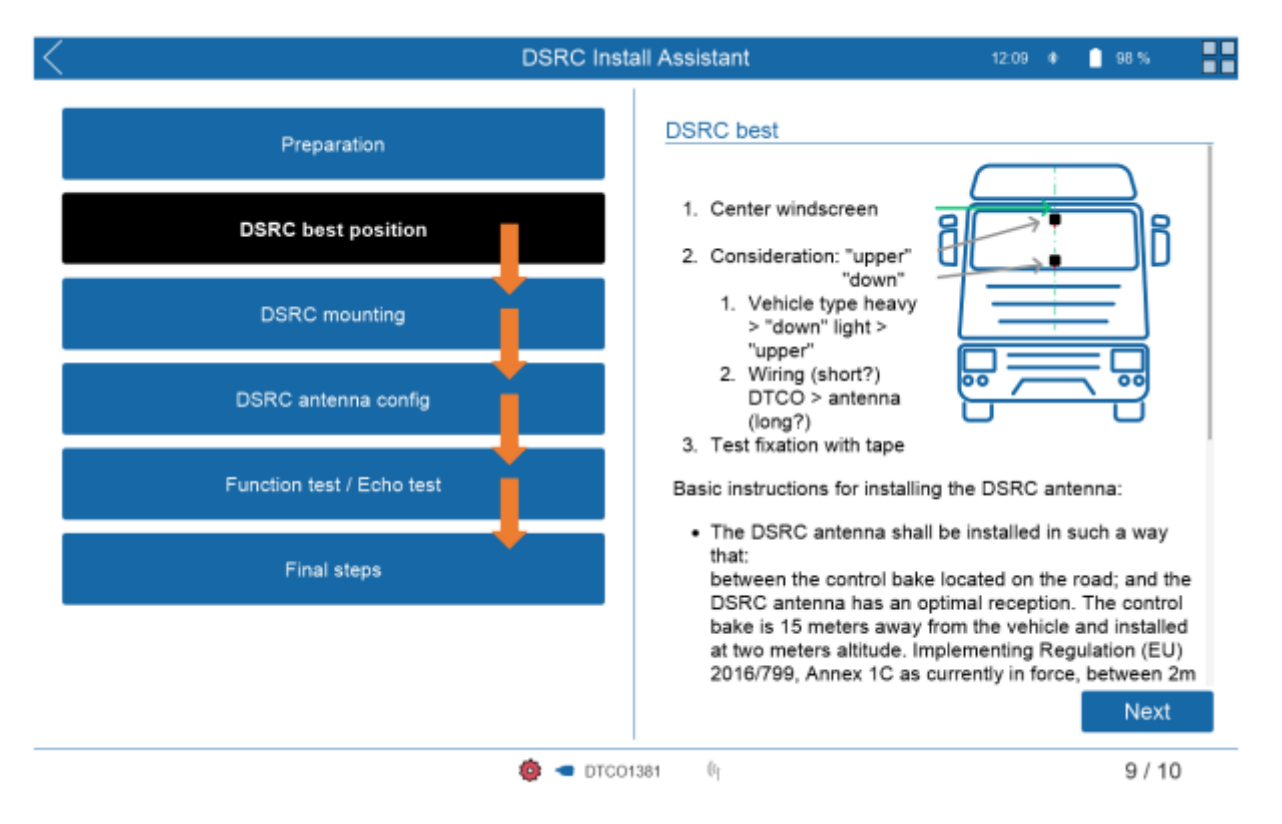

Please note that the Stoneridge DSRC module on a Smart Tachograph Version 1 is not compatible with a Smart Tachograph Version 2. As the Stoneridge RTM/DSRC module is separate to the tachograph, being combined with the antenna, if the tachograph is updated to SMART Tachograph Version 2, the Stoneridge RTM/DSRC module must also be upgraded or replaced.

To identify a Stoneridge Smart 2 DSRC module, the certificate number can be checked: 900620C. A production Smart 2 module is marked with a Rxx number equal or above:

|     | VAR: | REV: |
|-----|------|------|
| OEM | 21   | R07  |
| OEM | 22   | ROS  |
| OEM | 25   | ROS  |
| OEM | 26   | R06  |
| OEM | 31   | R04  |
| OEM | 32   | R04  |
| OEM | 35   | R04  |
| AM  | 11   | R12  |
| AM  | 40   | R07  |
| AM  | 41   | R05  |

Continental Automotive Trading UK Ltd 36 Gravelly Industrial Park Birmingham B24 8TA

<u>uk@vdo.com</u> Tel: 0121 725 1234

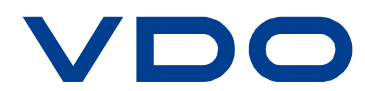

To access the DSRC certificate number, on the tachograph, scroll through to the INFO menu and press Enter. Then scroll through the screen to the DSRC Display (see below).

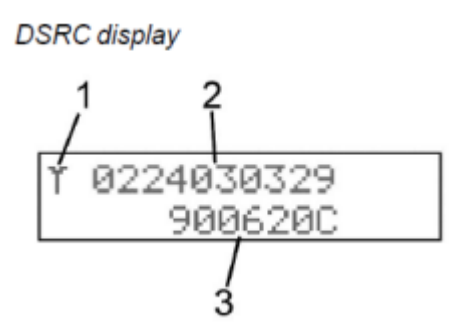

- DSRC pictogram
   DSRC extended serial number
- 3. DSRC certification number

DSRC MODULE 24V 900620.40R07 toneridae 23222-1432 19381-0489 Stoneridge 10R-05 0379 For type approved vention of product refer to Tachograph or other device via CAN **e**5 118R-03 0035 0201 10R-05 0379 UK e (E5) 118R-03 0035 C Stoneridge Electronics Stoneridge Electronics S-702 27 Örebro, Sweden S-702 27 Örebro, Sweden

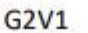

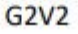

## Should you fit an OEM or Universal DTCO?

There have been reports that, in some vehicle makes, only OEM tachographs can be used for retrofitting. In our experience, if the Flexible Universal Programming is used, Universal DTCO 4.1 can be used for retrofitting.

A pop-up message appears on the Workshop Tab advising technicians to use Flexible Universal Programming.

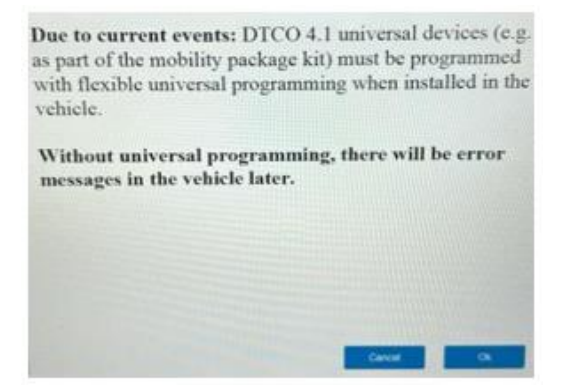

Continental Automotive Trading UK Ltd 36 Gravelly Industrial Park Birmingham B24 8TA

VDO - A Trademark of the Continental Corporation

<u>uk@vdo.com</u> Tel: 0121 725 1234

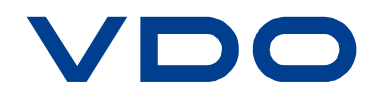

On the module itself, the Variant / Revision can be found as shown below: